## Creating a Starter Project Template

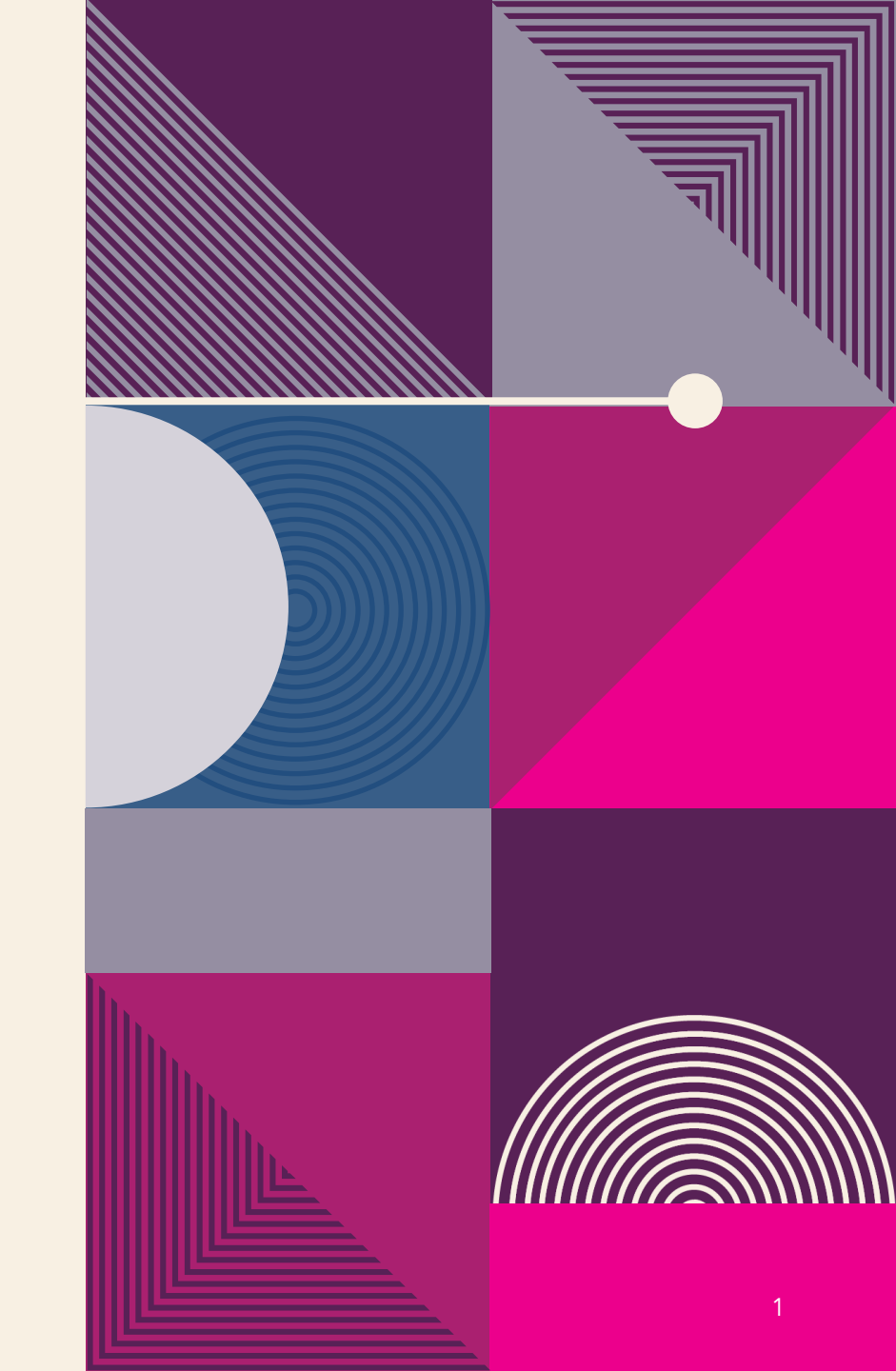

## **CREATING AND ORGANIZING FOLDERS AND FILES**

- Creating the Folder Structure
- Creating a New App section, enter starter\_exercise for the project name and click Next.

| Which Flutter template?                                                                                                    |                      |
|----------------------------------------------------------------------------------------------------|----------------------|
| Application<br>A Flutter application with descriptive comments and tests.                                                                                      | Applications         |
| Empty Application<br>A Flutter application without descriptive comments or tests.                                                                              |                      |
| Skeleton Application<br>A List View / Detail View Flutter application that follows community best pract                                                        | tices.               |
| Module<br>A project to add a Flutter module to an existing Android or iOS application.<br>Package<br>A shareable Flutter project containing modular Dart code. | Other Project Types  |
| Plugin<br>A shareable Flutter project containing an API in Dart code with a platform-spe                                                                       | ecific implementatio |
|                                                                                                    |                      |

1. Click the Terminal button at the bottom of the Vscode.

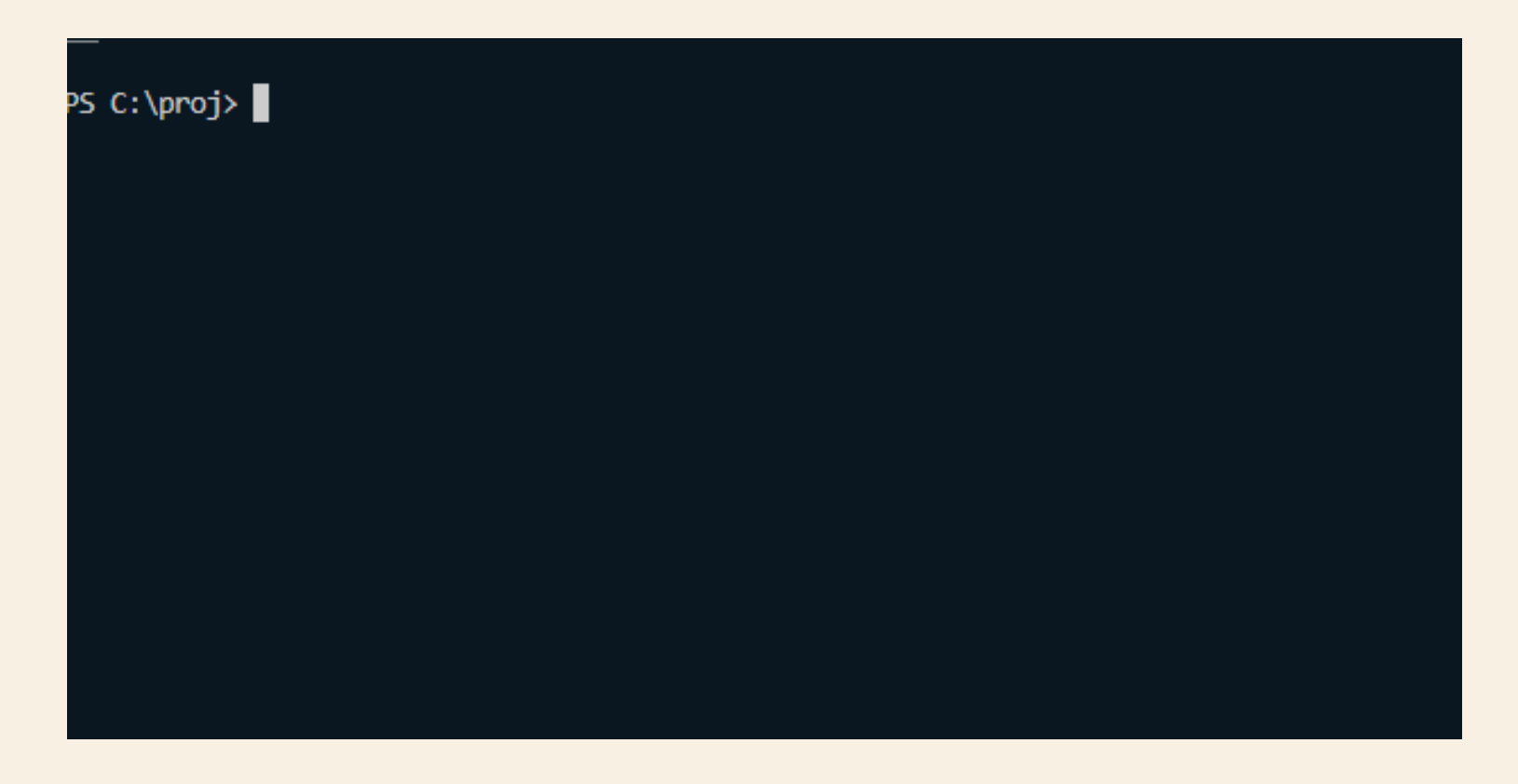

 To create the folder structures, execute the mkdir –p folder/subfolder command. This mkdir command creates a folder, and the –p parameter creates a folder and subfolder in one run. Run each mkdir command in the Terminal window to create each folder structure . For example

// From Terminal enter below commands
Mac:starter\_exercise marco\$ mkdir -p assets/images
Mac:starter\_exercise marco\$ mkdir -p lib/pages
Mac:starter\_exercise marco\$ mkdir -p lib/models
Mac:starter\_exercise marco\$ mkdir -p lib/utils
Mac:starter\_exercise marco\$ mkdir -p lib/widgets
Mac:starter\_exercise marco\$ mkdir -p lib/widgets

// From Windows Command Prompt enter below commands
F:\Pixolini\Flutter\starter\_exercise>mkdir assets\images
F:\Pixolini\Flutter\starter\_exercise>mkdir lib\pages
F:\Pixolini\Flutter\starter\_exercise>mkdir lib\models
F:\Pixolini\Flutter\starter\_exercise>mkdir lib\utils
F:\Pixolini\Flutter\starter\_exercise>mkdir lib\widgets
F:\Pixolini\Flutter\starter\_exercise>mkdir lib\widgets
F:\Pixolini\Flutter\starter\_exercise>mkdir lib\services

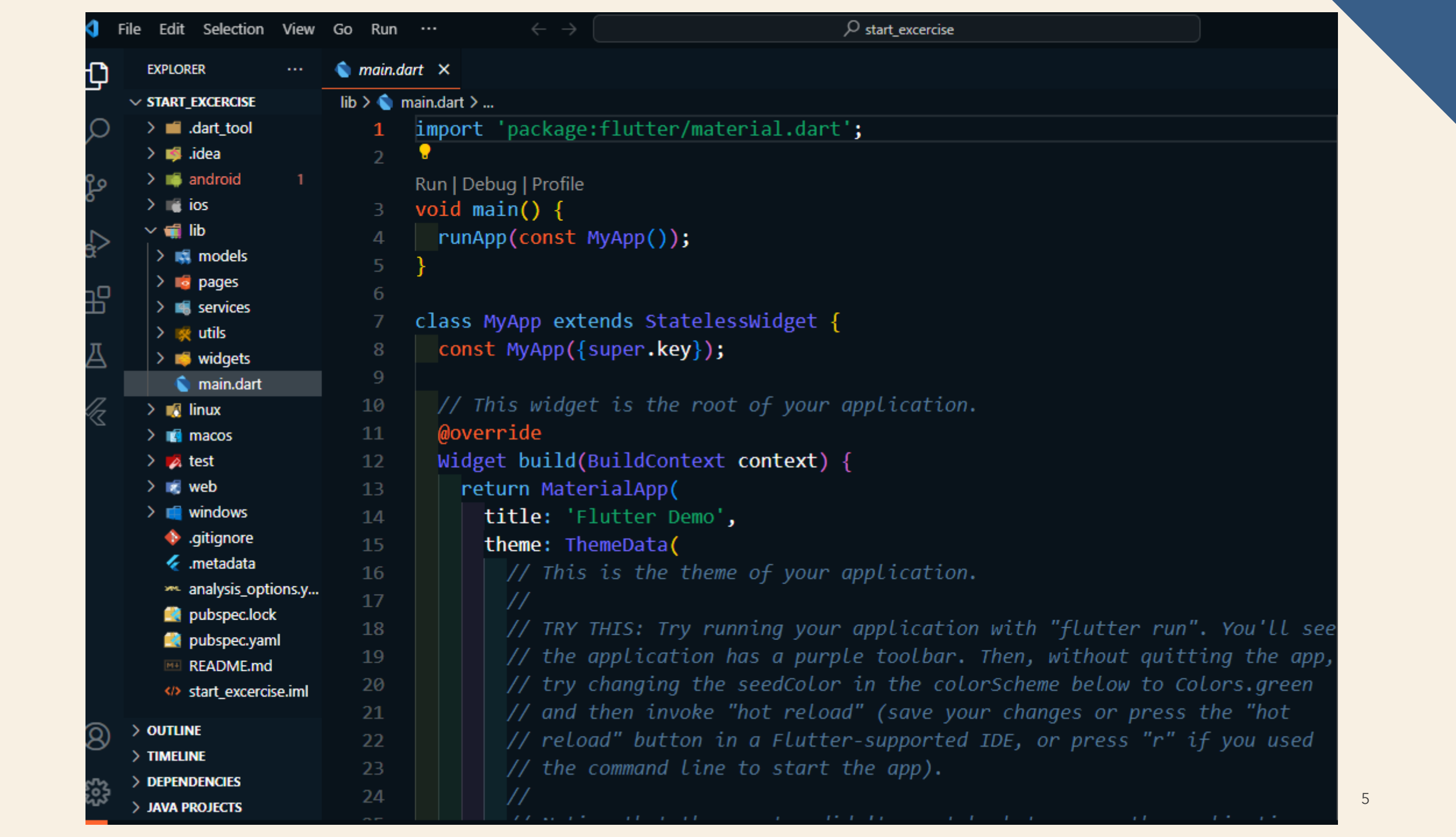

- assets/images: The assets folder holds subfolders such as images, fonts, and configuration files.
- lib/pages: The pages folder holds user interface (UI) files such as logins, lists of items, charts, and settings.
- lib/models: The models folder holds classes for your data such as customer information and inventory items.
- **lib/utils**: The utils folder holds **helper classes** such as **date calculations** and **data conversion**.
- **lib/widgets**: The widgets folder holds different **Dart files** separating widgets to reuse through the app.
- lib/services: The services folder holds classes that help to retrieve data from services over the Internet.

• Creating the Dart Flies and widgets

Note: Delete all the contents of the main.dart file. Let's start by adding the code to the main.dart file and saving it.

1. Import the **package/file**. The default import is the **material.dart** library (To use the Cupertino **iOS-style widgets**, import the **cupertino.dart**)

import 'package:flutter/material.dart';

2. Leave a blank line and enter the main() function listed next. The main() function is the entry point to the app and calls the MyApp class.

3. Type the MyApp class that extends StatelessWidget. The MyApp class returns a MaterialApp widget declaring title, theme, and home properties. home property calls the Home() class, which is created later in the home.dart file.

void main() => runApp(MyApp());

```
class MyApp extends StatelessWidget {
   // This widget is the root of your application.
   Coverride
   Widget build (BuildContext context) {
        return MaterialApp(
           debugShowCheckedModeBanner: false,
           title: 'Starter Template',
           theme: ThemeData(
              primarySwatch: Colors.blue,
           ),
           home: Home(),
       );
```

**4. Create** a new **Dart file** in the **pages folder**. **Right-click** the **pages folder**, select **New** ⇒

Dart File, enter home.dart, and click the Enter.

5. Like in step 1, import the material.dart package/file

import 'package:flutter/material.dart'

Start typing st and the autocompletion help opens. Select the stful abbreviation.

| t Variables must be de                    | eclared using the key |  |
|-------------------------------------------|-----------------------|--|
| □ statefulBldr Stateful Builder           |                       |  |
| □ statefulW Stateful Widget               |                       |  |
| □ statelessW Stateless Widget             |                       |  |
| □streamBldr Stream Builder                |                       |  |
| <b>∏strm</b>                              | Stream                |  |
| □ Flutter Widget with AnimationController |                       |  |
| ∏Flutter <mark>St</mark> ateful Widget    |                       |  |
| □Flutter Stateless Widget                 |                       |  |
| <mark>ጜ St</mark> ack                     |                       |  |
| <mark>∎ St</mark> ackFit                  |                       |  |
| 😫 <pre>StackOverflowError</pre>           |                       |  |
| 😫 StackTrace                              |                       |  |

7. give the **StatefulWidget** class its **name:Home**.

```
// home.dart
import 'package:flutter/material.dart';
class Home extends StatefulWidget {
  @override
   HomeState createState() => HomeState();
class HomeState extends State<Home> {
  @override
  Widget build(BuildContext context) {
      return Container();
```

If the Home class does not need to keep state, then use **StatelessWidget**.

```
class Home extends StatelessWidget {
    @override
    Widget build(BuildContext context) {
        return Container();
    }
}
```

- 8. Replace the **Container()** widget with a **Scaffold widget**.
- The Scaffold widget implements the basic Material Design visual layout, allowing the simple addition of AppBar, BottomAppBar, FloatingActionButton, Drawer, SnackBar, BottomSheet, and more. (If this were a CupertinoApp, you could use either CupertinoPageScaffold or

CupertinoTabScaffold.)

```
class HomeState extends State<Home> {
   Coverride
   Widget build (BuildContext context) {
        return Scaffold(
           appBar: AppBar(
               title: Text('Home'),
           ),
           body: Container(),
      );
```

The following is the **full source code** for both the **main.dart** and **home.dart** files:

## 1. lib/main.dart

```
// main.dart
import 'package:flutter/material.dart';
import 'package:ch4 starter exercise/pages/home.dart';
void main() => runApp(MyApp());
class MyApp extends StatelessWidget {
    // This widget is the root of your application.
    @override
   Widget build(BuildContext context) {
        return MaterialApp(
           debugShowCheckedModeBanner: false,
           title: 'Starter Template',
           theme: ThemeData(
              primarySwatch: Colors.blue,
           ),
          home: Home(),
      );
```

## 2. lib/ home.dart

```
// home.dart
import 'package:flutter/material.dart';
class Home extends StatefulWidget {
   Coverride
          HomeState createState() => HomeState();
class HomeState extends State<Home> {
   Coverride
   Widget build (BuildContext context) {
       return Scaffold(
         appBar: AppBar(
             title: Text('Home'),
        ),
        body: Container(),
     );
```

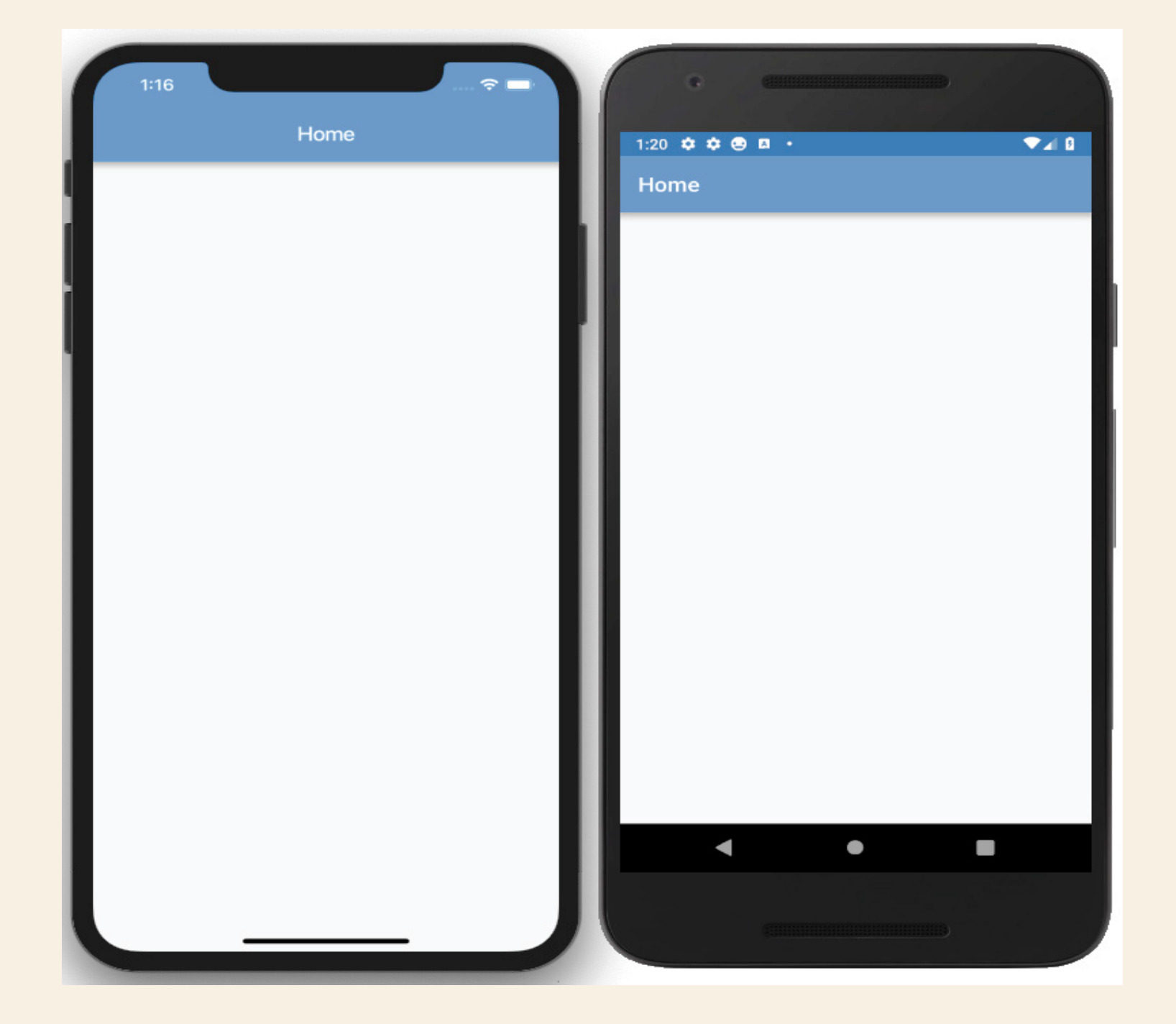